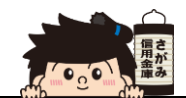

## 新規口座開設

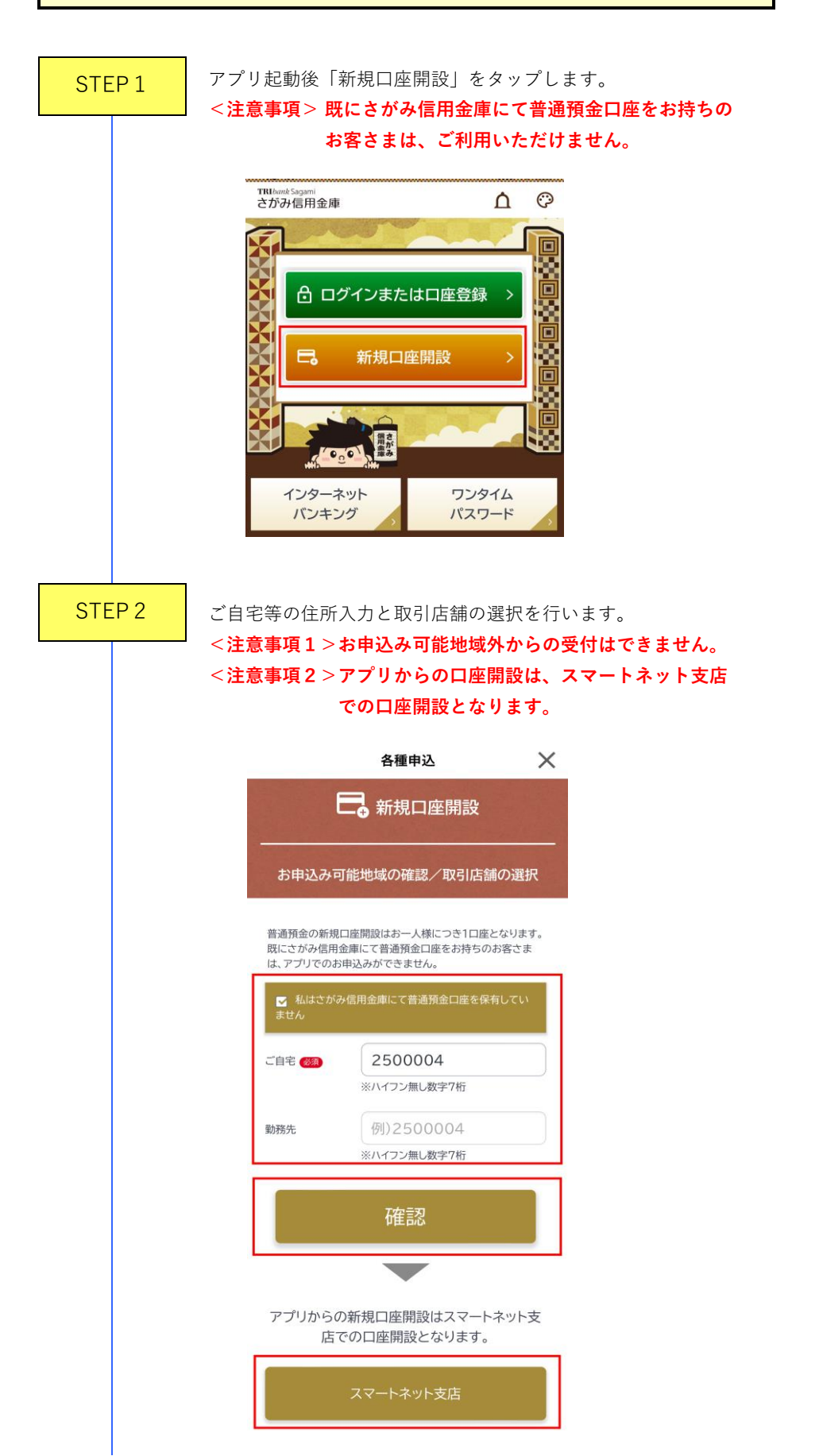

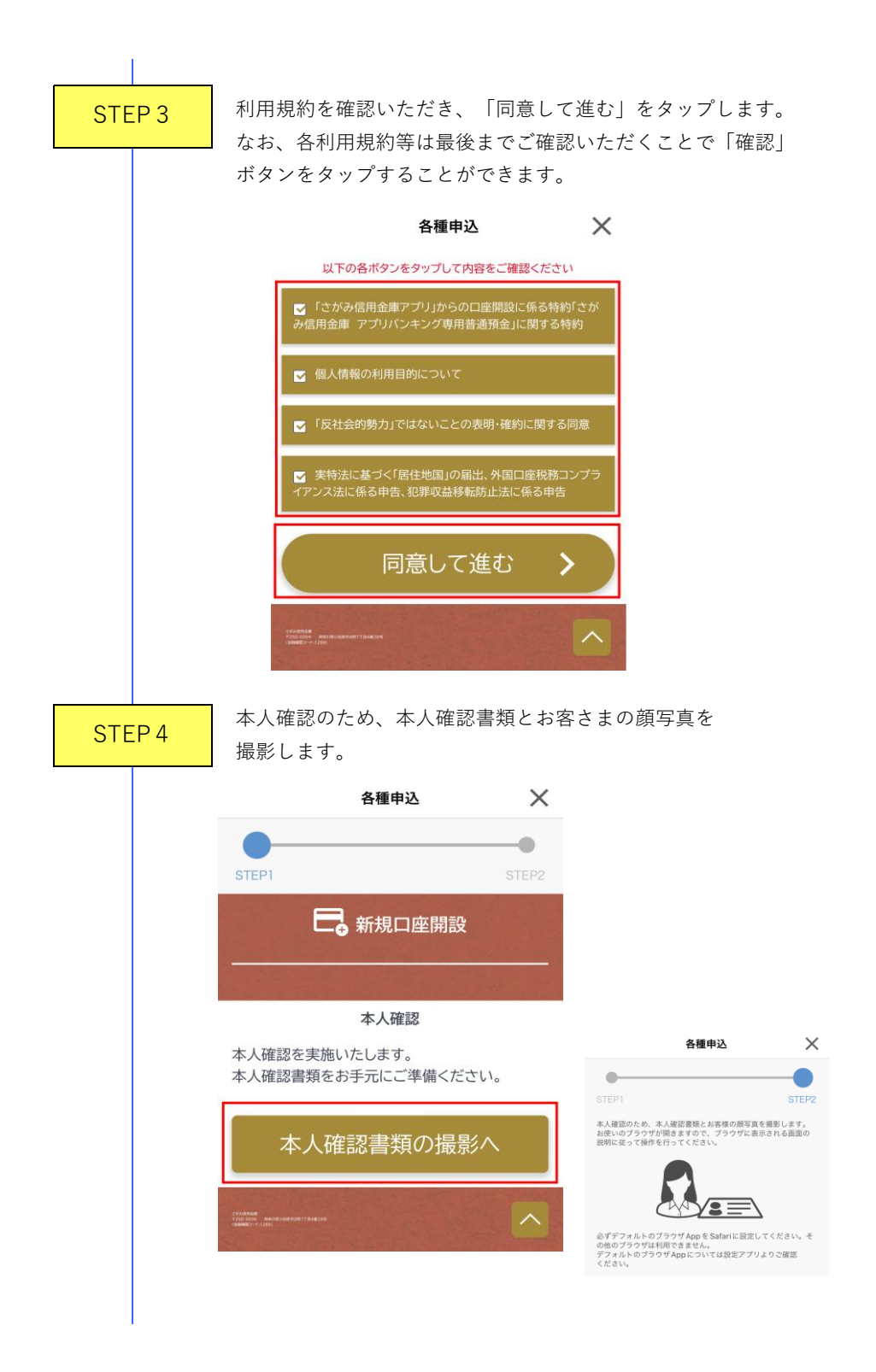

STEP 5

選択した本人確認書類は自動撮影されますが、手動撮影に 切り換えることも可能です。

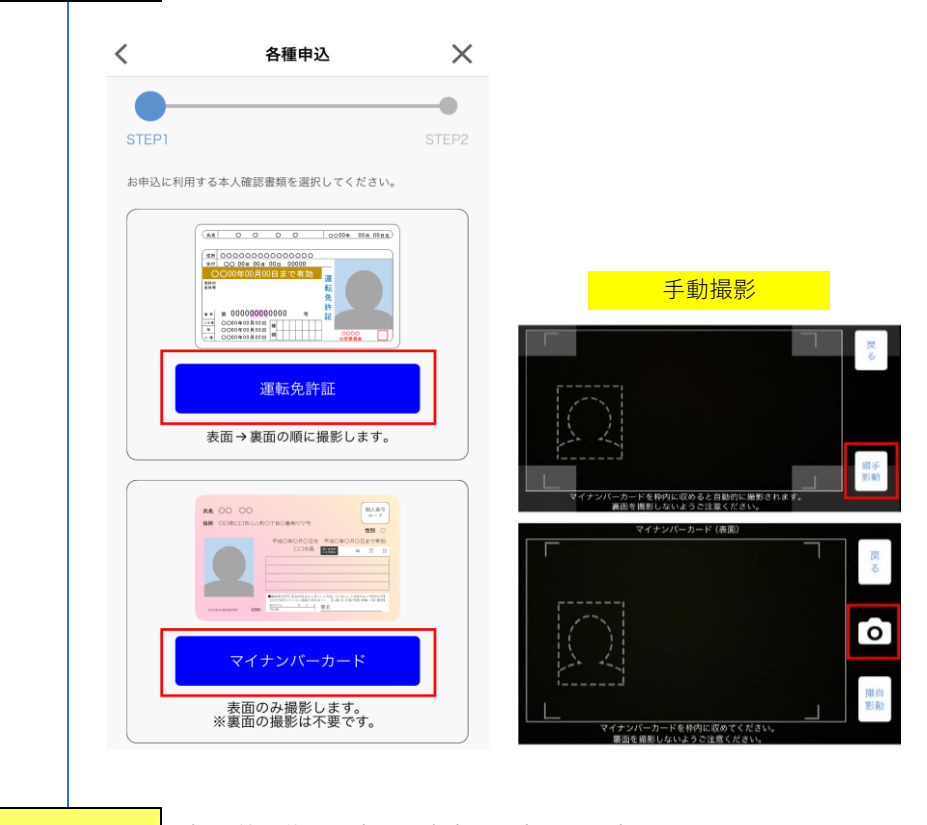

STEP 6

撮影終了後にお申込み内容の入力画面が表示されます。 お申込み内容をすべて入力し、「確認画面へ」をタップします。 また、個人インターネットバンキングの同時申込みが行えます。

| 各種申込                                             | $\times$ |  |
|--------------------------------------------------|----------|--|
| STEP1                                            | STEP2    |  |
| ➡ 新規口座開設                                         |          |  |
| お申込み内容の入力                                        |          |  |
| お取引希望支店名                                         |          |  |
| スマートネット支店                                        |          |  |
| お取引の目的(必須)                                       |          |  |
| <ul> <li>生計費決済</li> <li>貯蓄/資産運用</li> </ul>       |          |  |
| お振込限度額の設定(必須)                                    |          |  |
| 「一回あたり」のお振込限度額 500                               | 千円       |  |
| 「一日あたり」のお振込限度額 500<br>限度額は500万円以内(千円単位)でご入力<ださい  | 千円       |  |
| 確認画面へ                                            |          |  |
| Pondian<br>Manager 1 (1988)<br>Analysis 1 (1988) |          |  |

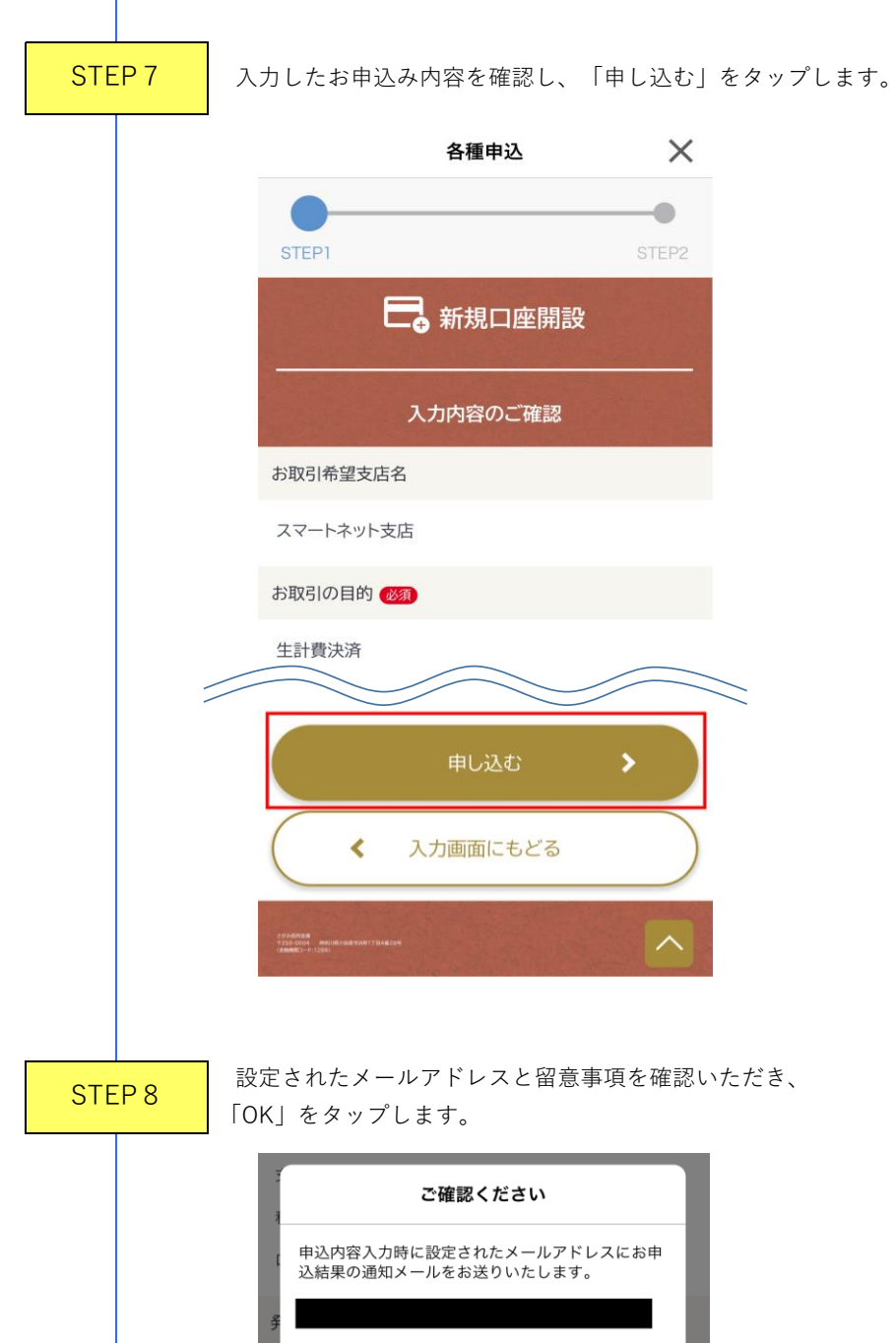

| _   | ご確認ください                                                                |            |
|-----|------------------------------------------------------------------------|------------|
|     | 申込内容入力時に設定されたメールアドレスにお申<br>込結果の通知メールをお送りいたします。                         |            |
| 141 | ■留意事項<br>申込情報として入力したメー/                                                | ルアドレスについて、 |
| 3   | 以下メールアドレスからのメールを受け取れる。<br>に設定してください。<br>まagamiApp@sagami-shinkin.co.jp |            |
|     | キャンセル                                                                  | ОК         |
|     | 申し込む 📏                                                                 |            |

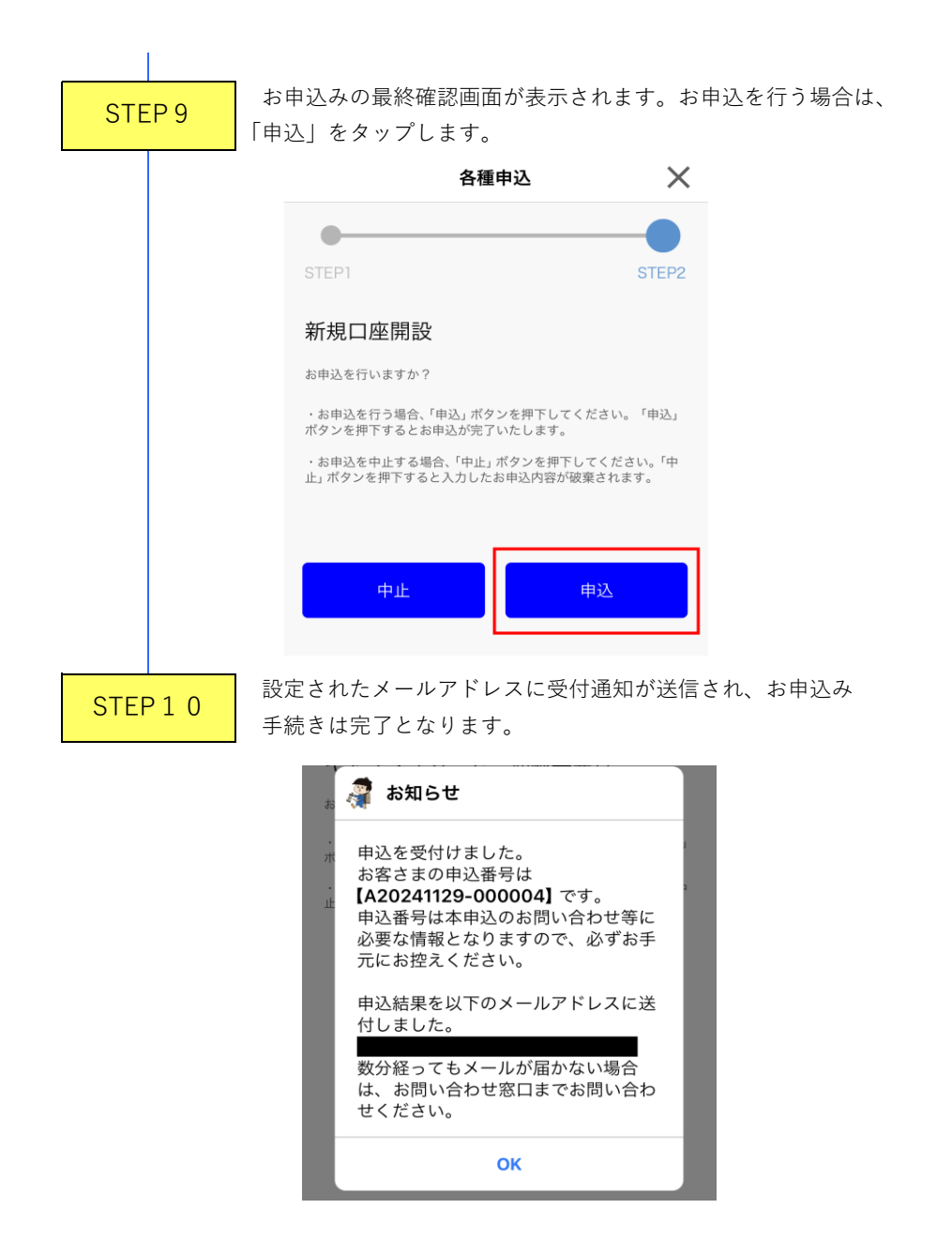